## \*電子メールアドレス登録方法

| Comp P+C Transfer Petrate +                                                                                                    | (1)「近税パソネット」にアクセスします。                                                                                                    |
|----------------------------------------------------------------------------------------------------|----------------------------------------------------------------------------------------------------|
|                                                                                                    | (検索サイトgoogle等で検索してください。)                                                                                                    |
|                                                                                                    | (2)   祝理士の万へ]をクリックします。<br>(2) ※ (2) ※ (2) % |
| Снирь カスタム映表 4 НОМЕ                                                                                                    |                                                                                                    |
|                                                                                                    | ージ(近祝パソネット21)のログイン方                                                                                                    |
| 会員向けページ ログイン画面                                                                                                    | 法を以下のとおり変更しております。                                                                                                    |
| むニム> 金貝見はペーシ ログイン都具     こちらは、税理士会会具専用のページです。一般の方はご利用いただくことができません。ユーザーID、パスワードに     う/仕事                                                                                                 | ユーザーID:登録番号                                                                                                    |
| ついては、本会事務局までお問い合わせください。<br>板理士会会員はこちらから入室できます。                                                                                                    | ※先頭の「0」(ゼロ)は不要です。                                                                                                    |
| ユーザーIDとパスワードを入力してご利用ください。<br>ユーザーID (保護番句)                                                                                                    | パスワード:(初期)生年月日(西暦)                                                                                                    |
| パスワード                                                                                                    |                                                                                                    |
|                                                                                                    |                                                                                                    |
| 1/12/88                                                                                                    | 入力が終わりましたら「ログインする」ボタン                                                                                                    |
| ノイシートをおれた単位は100                                                                                                    | を押してください。                                                                                                    |
| ◎ 近線税理上会                                                                                                    |                                                                                                    |
| ● 比較化生上云                                                                                                    |                                                                                                    |
|                                                                                                    |                                                                                                    |
| 緊急事態宣言下の行動について<br>本日、政府から緊急事態宣言が発令されたことに伴い、本会は会員に対して、政府の要請に従い下配の指針に則り行動することを求めます。                                                                                                    | (4)一番上にある「電子メールアドレス登録」を                                                                                                    |
| <ol> <li>税理土事務所の体異を求めるものではありませんが、外出などは自殺してください。</li> <li>総制先や協業員を感い見ろからなうことを最優先してください。</li> <li>税理土業務を行う場合には二正与を参照してください。</li> <li>各種情報は、近畿税理土会、日税業、国際内などのホームページ等を常にご確認ください。</li> </ol> | クリックします。                                                                                                    |
| 5.自分が感染者であり、感染を広げてしまうかもしれないという意識を持って行動してください。<br>令和2年4月7日<br>近線視覚士会                                                                                                    |                                                                                                    |
| 会長杉田家久                                                                                                    |                                                                                                    |
|                                                                                                    |                                                                                                    |
| LIONE                                                                                                    |                                                                                                    |
| 会員向けサイト                                                                                                    |                                                                                                    |
| 電子メールアドレスの登録について                                                                                                    |                                                                                                    |
| <u>ホーム</u> > 絶子メールアドレス登録                                                                                                    |                                                                                                    |
| 電子メールアドレスの登録をお願いします                                                                                                    |                                                                                                    |
| 本会から税理士会員の皆様へ、迅速に情報を提供するため、会員への情報のメール配信を行うこととしました。<br>つきましては、留意専項を了承のうえ、電子メールアドレスを登録していただくようお願いします。                                                                                     |                                                                                                    |
| ※税理士法人会員のメールアドレスの登録は <u>ごちら</u>                                                                                                    | (5)「区分」を「登録」にしていただき、                                                                                                    |
| *必須入力項目<br>区分:登録又は登録解除(配信停止)*                                                                                                    | 「メールアドレス」へ                                                                                                    |
| 選択してください ~                                                                                                    | 登録するメールアドレスを入力してください。                                                                                                    |
| メールアドレス (半角) *                                                                                                    |                                                                                                    |
| □ 留意事項を了承しました                                                                                                    | ┫(6)「留意事項を了承しました」をチェックし、                                                                                                    |
| 確認                                                                                                    | 「確認」をクリックしてください。                                                                                                    |
|                                                                                                    |                                                                                                    |
| <ol> <li>提供する情報は次のとおり予定しています。</li> <li>・速やかにお知らせしたい情報(迅速な対応が必要な税務情報など)・・・都度発信</li> </ol>                                                                                                | (7)確認画面で「送信」をクリックしてください。                                                                                                    |
| <ul> <li>・会務運営情報(研修会、厚生事業の開催案内など)・・・都度又は月1回発信</li> <li>・本会から支部具に汚信した支部会員への周知依頼情報・・・都度又は月1回発信</li> </ul>                                                                                 |                                                                                                    |
| <ul> <li>・▲云ハームペーン更新得報・・・月1回先</li> <li>2. 登録できるメールアドレスは1人につき1つとなります。複数の会員で同じメールアドレスは登録できませ</li> </ul>                                                                                   |                                                                                                    |
| <ul><li>∧.。</li><li>3. 登録しているメールアドレスを変更したいときや忘れたときは、再度登録しなおしてください。</li></ul>                                                                                                    |                                                                                                    |
| <ol> <li>4.電子メールにはファイルを添付して配信する場合があります。</li> <li>5. "URL付きメール拒否設定"など送惑メール対策を設定されている場合は、メールを受信できるよう設定解除▽</li> </ol>                                                                      |                                                                                                    |
| は変更をお願いします。                                                                                                    |                                                                                                    |
| 本会の個人情報の取扱いは <u>ごちら</u> でご確認ください                                                                                                    |                                                                                                    |
|                                                                                                    |                                                                                                    |